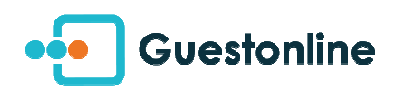

## IPAD 2 Installation and connection

• Produce you in the <u>App Store</u> :

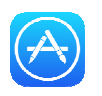

• Above on the right, in the bar of searches, seize "Guestonline" and click " Guestonline The New Book Of Reservations" :

| IPad ♥<br>Catégorie | S           |   |      |                               | 11:01<br>En vedette | e                    |                                        |                                             | Q guestonline                     | • 100 % 🗰<br>O |
|---------------------|-------------|---|------|-------------------------------|---------------------|----------------------|----------------------------------------|---------------------------------------------|-----------------------------------|----------------|
|                     |             |   | Spel | <b>ITow</b><br><sub>Dés</sub> | Francais<br>/ Cr    | O I<br>T I<br>ançais | guestonlir<br>guestonlir<br>guestonlir | Sugg<br>ne<br>ne pour ipho<br>ne: le nouvea | gestions<br>ne<br>au cahier de ré | iservations    |
| À la une ce         | tte semaine |   |      |                               |                     |                      |                                        |                                             |                                   | _              |
| 5 ⊄                 | 0           |   |      |                               |                     |                      |                                        |                                             |                                   |                |
| а                   | z           | е | r    | t                             | у                   | u                    | i                                      | 0                                           | р                                 | $\otimes$      |
| q                   | s           | d | f    | g                             | h                   | j                    | k                                      | 1                                           | m                                 | Rechercher     |
| ↔                   | w           | × | с    | v                             | b                   | n                    | •                                      | ?                                           | · .                               | ¢              |
| 123                 | ۲           | Q |      |                               |                     |                      |                                        |                                             | 123                               | ×              |

• Then download the application by clicking on the cloud :

| •               | Guestonline: Le<br>Nouveau Cahier<br>TableOnline    | de (              |
|-----------------|-----------------------------------------------------|-------------------|
| Centr<br>faites | alisez toutes vos réserv<br>jagner du temps à votre | ations,<br>équipe |
|                 |                                                     |                   |
|                 |                                                     |                   |

You forgot your password Apple? It is <u>right there</u> :)

• Click then "to open", identify you :

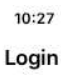

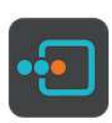

## GuestOnline: The New Restaurant...

| Login    |       |  |
|----------|-------|--|
| Password |       |  |
|          | Login |  |
|          |       |  |

• Your correctly seized information of identification, the application is going to load your database and all the information of your account: it can take a few minutes, according to the number of contacts and reservations.

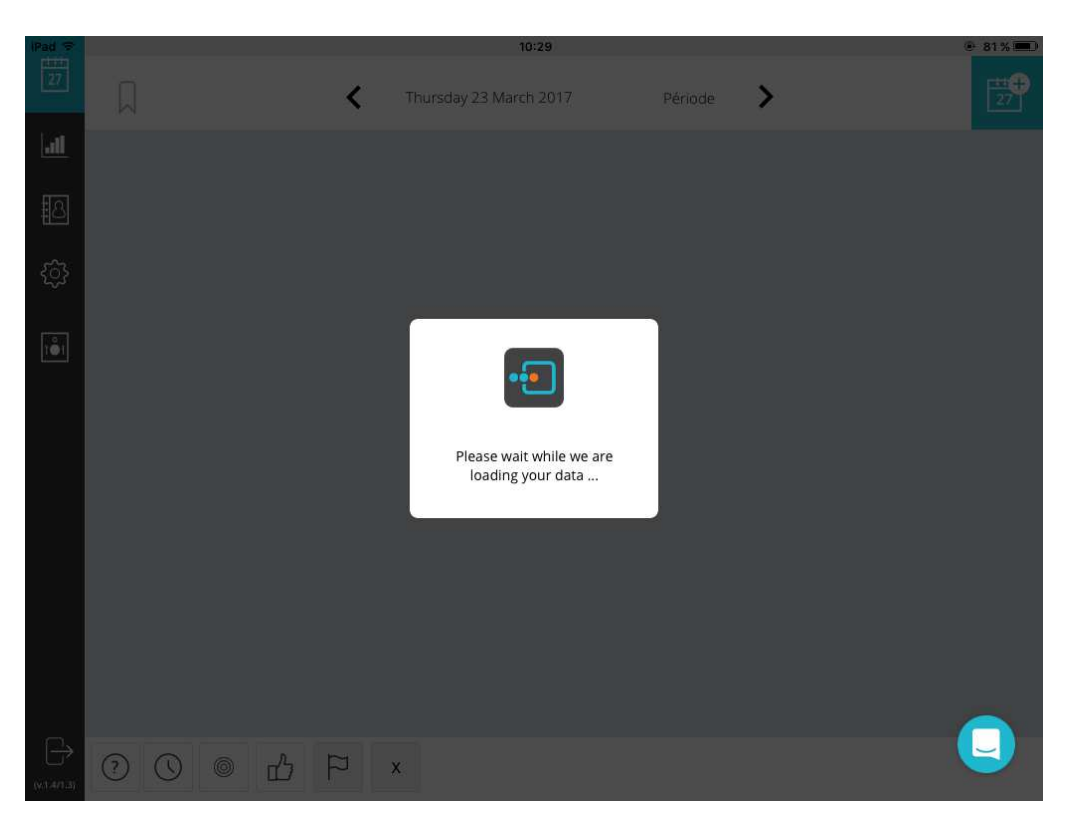

In case of forgotten password, click " forgotten password " and fill the field: the indicated email has to be the one partner in your account :

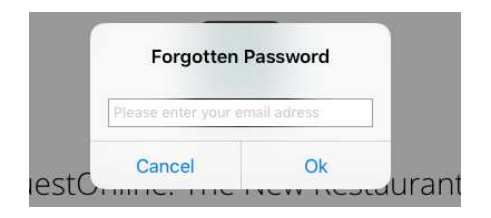

In case of error during the seizure, the following message will appear :

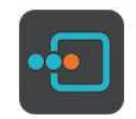

## GuestOnline: The New Restaurant...

| Emilie-test-ipad |                                               |  |
|------------------|-----------------------------------------------|--|
| •••••            | (ö)                                           |  |
|                  | Your credentials are<br>incorrect: please try |  |
|                  | again                                         |  |